## Importeinstellungen | OPTIK Wartung

Beim Importieren von Katalogen wird vorab ein Dialog angezeigt, in dem die Marken, die importiert werden sollen, ausgewählt und zugeordnet werden können. Soll eine dieser Marken importiert werden, muss sie ausgewählt und zum Import freigegeben werden. Für alle Marken, die im Import-Katalog vorhanden sind, wird die passende Marke in den Stammdaten in AMPAREX gefunden und zugeordnet. Im letzten Schritt kann einer Marke eine Kalkulation zugewiesen werden.

| MPAREX - 01 Stuttgart    |                                              |                                                        |                              |                                              |                          |          | -             |               | $\times$  |
|--------------------------|----------------------------------------------|--------------------------------------------------------|------------------------------|----------------------------------------------|--------------------------|----------|---------------|---------------|-----------|
| Wartung<br>Artikelpflege | 🗲 🗏 Suche                                    |                                                        |                              |                                              |                          |          | AMPAREX       |               | ?<br>Hife |
| 000                      | Artikel Eigenschaft                          | en Arbkelabgleich Optik Kataloge )                     | Artikel umbenennen           |                                              |                          |          |               |               |           |
| Stammdaten               | MPAREX                                       |                                                        |                              |                                              |                          | ×        |               |               |           |
| Arbeitsplatz             | Einstellungen für den                        | Import von Optik-Katalogen                             |                              |                                              | 2                        | B K      | Katalog imp   | ortieren      |           |
| Eilialverwaltung         |                                              |                                                        |                              |                                              | Ľ                        |          | Einstellur    | ngen          |           |
| * Wartung                | ▶ 1. Marken-Aktivierung                      | Marken-Aktivierung                                     |                              |                                              |                          |          |               |               |           |
|                          | 2. Marken-Zuordnung<br>3. Marken-Kalkulation | Artikel dieser Marken nicht impo                       | rtieren (37)                 | Artikel dieser                               | Marken importieren (5)   | -        |               |               | _         |
| Artikelpflege            | 5. Marken Randadon                           | Name<br>CE - CHLOE OPTICAL                             | -                            | FL - AUTOFLEX MAGNE                          | Name<br>ETICS            | Ка       | atalogliste a | anfordern     |           |
| Glaspreislisten          |                                              | CE - CHLOE SUNS<br>CK - CK COLLECTION OPT              |                              | FL - AUTOFLEX<br>CJ - CALVIN KLEIN JEA       | INS SUN                  | К        |               |               |           |
| Transferrägerabgleich    |                                              | CK - CK COLLECTION READERS                             | 6                            | KC - CALVIN KLEIN OP<br>KC - CALVIN KLEIN SU | TICAL<br>IN              |          |               |               |           |
| Zertifikate              |                                              | DR - DRAGON OPTICAL<br>DR - DRAGON SUNS                |                              |                                              |                          |          |               |               |           |
| Fehlersuche              |                                              | VF - DVF OPTICAL                                       |                              |                                              |                          |          |               |               |           |
| S Noah                   |                                              | ET - ETRO OPTICAL                                      |                              |                                              |                          |          |               |               |           |
| Dokumentvorlagen         |                                              | SF - FERRAGAMO OPTICAL                                 |                              |                                              |                          |          |               |               |           |
| Daten zusammenführe      |                                              | FL - FLEXON MAGNETICS                                  |                              |                                              |                          |          |               |               |           |
| Υ Daten zusammentum      |                                              | FL - FLEXON OPTICAL<br>FL - FLEXON SUNS                |                              |                                              |                          |          |               |               |           |
| Kundenbindung            |                                              | GS - G-STAR RAW OPTICAL                                |                              |                                              |                          |          |               |               |           |
| Adresspflege             |                                              |                                                        | < Zurück                     | Weiter > Fertig                              | stellen Abbrechen        |          |               |               |           |
| Sortimentsprogramme      |                                              |                                                        |                              |                                              |                          |          |               |               |           |
| www.kunden anonymisiere  | n                                            |                                                        |                              |                                              |                          |          |               |               |           |
| Fyfras                   |                                              |                                                        |                              |                                              |                          |          |               |               |           |
|                          | •                                            |                                                        |                              |                                              |                          |          |               |               |           |
| MPAREX - 01 Stuttgart    |                                              |                                                        |                              |                                              |                          |          | -             |               | $\times$  |
| Wartung                  | 🗲 🗏 Suche                                    | <u>- م</u>                                             |                              |                                              |                          |          |               | _ <b>&gt;</b> | ?         |
| Artikelpflege            | Artikel Eigenschaft                          | en Artikelabgleich Optik Kataloge )                    | Artikel umbenennen           |                                              |                          |          | 000000        | reinaning     |           |
| Stammdaten               | ×                                            |                                                        |                              |                                              |                          |          |               |               |           |
| Arbeitsplatz             | MPAREX                                       |                                                        |                              |                                              |                          | ×        | (-1-1         |               | -         |
|                          | Einstellungen für den                        | Import von Optik-Katalogen                             |                              |                                              | ÷                        | <u>ר</u> | Finstellu     | ngen          | 5         |
| Elialverwaltung          | 1 Norken Aktiviorung                         | Markon Zuordnung                                       |                              |                                              |                          | -        | Emateria      | igen          | _         |
| 🔀 Wartung                | <ul> <li>Marken-Zuordnung</li> </ul>         | marken-zuorunung                                       |                              |                                              |                          | -        |               |               |           |
| Artikelpflege            | 3. Marken-Kalkulation                        | Aus Katalog /                                          | Marken                       | Aktion                                       | پېر مر<br>Aus Stammdaten | a _      |               |               | _         |
| Glaspreislisten          |                                              | CJ - CALVIN KLEIN JEANS SUN<br>FL - AUTOFLEX MAGNETICS | Neue anlegen<br>Neue anlegen |                                              |                          | Ka       | atalogliste a | infordern     | 4         |
| T Kostenträgerabgleich   |                                              | FL - AUTOFLEX<br>KC - CALVIN KLEIN OPTICAL             | Zuordnen<br>Neue anlegen     | FL                                           | - AUTOFLEX               |          |               |               |           |
| * Zertifikate            |                                              | KC - CALVIN KLEIN SUN                                  | Neue anleger                 |                                              |                          |          |               |               |           |
| St Eablarsucha           |                                              |                                                        |                              |                                              |                          |          |               |               |           |
| ( Peniersuche            |                                              |                                                        |                              |                                              |                          |          |               |               |           |
| Noah                     |                                              |                                                        |                              |                                              |                          |          |               |               |           |
| Dokumentvorlagen         |                                              |                                                        |                              |                                              |                          |          |               |               |           |
| Daten zusammenführe      |                                              | Aus Stammdaten:                                        |                              |                                              | ļ                        | 0        |               |               |           |
| F Kundenbindung          |                                              |                                                        |                              |                                              |                          |          |               |               |           |
| Adresspflege             |                                              |                                                        | < Zurück                     | Weiter > Fertig                              | stellen Abbrechen        |          |               |               |           |
| Sortimentsprogramme      |                                              |                                                        |                              |                                              |                          |          |               |               |           |
| Kunden anonymisierer     | n                                            |                                                        |                              |                                              |                          |          |               |               |           |
| Egtras                   | •                                            |                                                        |                              |                                              |                          |          |               |               |           |

### Maskenbeschreibung

Beschreibung

### Importeinstellungen | OPTIK Wartung

| Ative de la laport von Optik-Katalogen                                                                                                    | r den Import von Optik-Katalogen                                                                                                    |                                                                                                    |
|----------------------------------------------------------------------------------------------------|----------------------------------------------------------------------------------------------------|----------------------------------------------------------------------------------------------------|
| Mixterung     Active disest Marken alch Importerent (?)     Active disest Marken importerent (?)       RB = RAY-BAN     Name       RD = CAY-BAN     RA = ARIANI       B = ARY-BAN     RA = ARIANI       B = ARY-BAN     RA = ARIANI       B = ARY-BAN     RA = ARIANI       B = ARY-BAN     RA = ARIANI       B = ARY-BAN     RA = ARIANI       B = ARY-BAN     RA = ARIANI       B = ARY-BAN     RA = ARIANI       B = ARY-BAN     RA = ARIANI       B = ARY-BAN     RA = ARIANI       B = ARY-BAN     RA = ARIANI       C = BURBERRY     O: O-OALEY       D = OALEY     RA = ARIANI       R = ARY-BAN     RA = ARIANI       R = ARY-BAN     RA = ARIANI       R = ARIANI     Zurick       Weter >     Ferlig stellen       Abbreche     Abbreche       Antiken Zuordnung     Ariken Zuordnung       Marken Zuordnung     Ariken Aus Stammiden       AR = ARIANI     Zuordne       B = ARIANI     Zuordne       A = ARIANI     Zuordne       AR = ARIANIN     Ra = ARIANIN       AR = ARIANIN     Zuordne       B = ARIANIN     Ra = ARIANIN       AR = ARIANIN     Zuordne       B = ARIANIN     Neue aniegen       D = OLCLE &                                                                                                    |                                                                                                    | Þ                                                                                                    |
| Artikel dieser Marken nicht umportieren (?)       Artikel dieser Marken importieren (?)         Name       Name         RB - RAV-BAN       PC - PERSOL         DG - DOLCE & GABEANA       E BurPORN         RY - RAV-BAN       PC - PERSOL         RC - ARMAN       PC - PERSOL         RC - RAV-BAN       PC - PERSOL         RC - RAV-BAN       PC - PERSOL         RC - RAV-BAN       PC - PERSOL         RC - RAV-BAN       PC - PERSOL         RC - RAV-BAN       PC - PERSOL         RC - RAV-BAN       PC - PERSOL         RC - RAV-BAN       PC - PERSOL         PR - PRADA LINEA ROSSA       OC - OAKLEY         PR - PRADA LINEA ROSSA       OC - OAKLEY         PR - PRADA LINEA ROSSA       OC - OAKLEY         PR - PRADA LINEA ROSSA       OC - OAKLEY         PR - PRADA LINEA ROSSA       OC - OAKLEY         Marken-Zuordnung       PC - PERSOL         Marken-Zuordnung       PC - PERSOL         Marken-Zuordnung       PC - DAG ES ADBANA         PC - DOLCE S ADBANA       Zuordnen         E - DUPORDO ARMAN       Neue anlegen         R - APMANN       Neue anlegen         R - APMANN       Neue anlegen         R - APMANN       Neue anlegen<                                                                                                    | ung Marken-Aktivierung                                                                                                    |                                                                                                    |
| Aliferation  Anno  Anno                                                                                                    | Ng<br>Artikel dieser Marken nicht importieren (7) Artikel dieser Marken impo                                                                                                    | tieren (8)                                                                                                    |
| Ar ARMAN     Be - ARMAN     Be - ARMAN     EA - ARMAN     EA - ARMAN     Marken     AR - ARMAN     Marken     Arm - ARMAN     EA - ARMAN     EA - ARMAN     Marken     Arm - ARMAN     EA - ARMAN     Marken     Arm - ARMAN     EA - ARMAN     Marken     Arm - ARMAN     Marken     Arm - ARMAN     Marken     Marken     Arm - ARMAN     Marken     Arm - ARMAN     Marken     Marken     Arm - ARMAN     Marken     Arm - ARMAN     Marken     Arm - ARMAN     Marken     Arm - ARMAN     Marken     Marken     Arm - ARMAN     Marken     Arm - ARMAN     Marken     Arm - ARMAN     Marken     Arm - ARMAN     Marken     Marken     Arm - ARMAN     Marken     Marken     Mark                                                                                                    | on Name Name                                                                                                    |                                                                                                    |
| B - DUCE & GABBANA<br>B - ARMAN<br>B - BURBERRY<br>O - OAKLEY<br>RY - RAY-BAN<br>RX - RAY-BAN<br>RX - RX - RAY-BAN<br>RX - RX - RAY-BAN<br>RX - RX - RAY-                    | RB - RAY-BAN AR - ARMANI                                                                                                    |                                                                                                    |
| EA - RMPORTO ARMANI<br>EA - BURGERRY<br>OO - OAKLEY<br>RY - RAY-BAN<br>RX - RAY-BAN<br>RX - RAY-BAN<br>RX - RAY-BAN<br>CO<br>CO<br>CO<br>CO<br>CO<br>CO<br>CO<br>CO<br>CO<br>CO                                                                                                    | DG - DOLCE & GABBANA PO - PERSOL                                                                                                    |                                                                                                    |
| In the second second seco                                                                                                    | EA - ARMANI EA - EMPORIO ARMANI                                                                                                    |                                                                                                    |
| en für den Import von Optik-Katalogen  therung  Marken-Zuordnung  uordnung  iskulation  Marken-Zuordnung  Marken-Zuordnung  iskulation  Aus Katalog / Auton Are ArkiAvii (LUX)  Aus Katalog / Auton Are ArkiAvii (LUX)  Aus Katalog / Auton Are ArkiAvii (LUX)  Aus Katalog / Auton Are ArkiAvii (LUX)  Aus Katalog / Auton Are ArkiAvii (LUX)  Aus Katalog / Auton Are ArkiAvii (LUX)  Aus Katalog / Auton Are ArkiAvii (LUX)  Aus Katalog / Auton Are ArkiAvii (LUX)  Aus Katalog / Auton Are ArkiAvii (LUX)  Aus Katalog / Auton Are ArkiAvii (LUX)  Aus Katalog / Auton Are ArkiAvii (LUX)  Aus Katalog / Auton Are ArkiAvii (LUX)  Aus Katalog / Auton Are ArkiAvii (LUX)  Aus Katalog / Auton Are ArkiAvii (LUX)  Are - REMON Arken Are ArkiAvii (LUX)  Are - REMON Arken ArkiAvii (LUX)  Are - REMON Arken ArkiAvii (LUX)  Are - REMON Arken ArkiAvii (LUX)  Are - REMON Arken ArkiAvii (LUX)  Arken ArkiAvii (LUX)  Arken Arki                                                                                                    | BE - BURBERRY RJ - RAY-BAN                                                                                                    |                                                                                                    |
| RX - RAY-BAN      C     C - OALEY     PR - PRADA      O     OALEY     PR - PRADA      O     O     OALEY     PR - PRADA      O     O     OALEY     PR - PRADA      O     O     OALEY     PR - PRADA      O     O     OALEY     PR - PRADA      Velanlegen     Neue anlegen     PO - PERSOL     PR - PRADA      Neue anlegen     PR - PRADA      PR - PRADA      PR     PRADA      Velanlegen     R     - RAY-PAN      Nue anlegen     R     - RAY-PAN      Nue anl                                                                                                    | RY - RAY-BAN PS - PRADA LINEA ROSSA                                                                                                    |                                                                                                    |
| PP-PRADA  PP-PRADA  PP-PRADA  PP-PRADA  PP-PRADA  Portig stellen  Abbreche  Abbreche                                                                                                    | RX - RAY-BAN OX - OAKLEY                                                                                                    |                                                                                                    |
| en für den Import von Optik-Katalogen  therung  therung  therung  Marken-Zuordnung  Marken-Zuordnung  Marken  Aus Katalog / Marken  Aus Katalog / Aktion Aus Stammdaten  AR - ARMANI  E - BURRERRY  Neue anlegen  AR - ARMANI  E - ARMANI  E - ARMANI  E - ARMANI  E - ARMANI  E - ARMANI  E - ARMANI  E - ARMANI  E - ARMANI  E - ARMANI  E - ARMANI  E - ARMANI  E - ARMANI  E - ARMANI  E - ARMANI  E - ARMANI  E - ARMANI  E - ARMANI  E - ARMANI  E - ARMANI  E - ARMANI  E - ARMANI  E - ARMANI  E - ARMANI  Aus e anlegen  B - ARMANI  Neue anlegen  B - ARMANI  Neue anlegen  B - ARMANI  Neue anlegen  B - ARMANI  Aus e anlegen  R - RADALINEA ROSSA  Neue anlegen  R - RAV-BAN  Neue anlegen  R - RAV-BAN  Ne                                                                                                    | PR - PRADA                                                                                                    |                                                                                                    |
| en für den Import von Optik-Katalogen  tiverung  uordnung  aikulation  Marken-Zuordnung  Marken-Zuordnung  Marken-Zuordnung  Marken-Zuordnung  Marken-Zuordnung  Marken-Zuordnung  Marken-Zuordnung  De - Dalce & GABDANA  Neue anlegen De - Dalce & GABDANA  De - BußbErkry  De - BußbErkry  De - BußbErkry  De - Dalce & GABDANA  Neue anlegen De - Dalce & GABDANA  De - BußbErkry  De - BußbErkry  Ander - ARIANNI  Neue anlegen De - Dalce & GABDANA  De - BußbErkry  Ander - ARIANNI  Neue anlegen De - Dalce & GABDANA  De - Dalce & GABDANA  Neue anlegen De - Dalce & GABDANA  Neue anlegen De - Dalce & GABDANA  Neue anlegen De - Dalce & GABDANA  Neue anlegen De - Dalce & GABDANA  Neue anlegen De - Bußberkr  Ander - ARIANNI  Neue anlegen Neue anlegen Neu enlegen Ander - ARIANNI  Aus Stammdaten:  (                                                                                                    |                                                                                                    |                                                                                                    |
| en für den Import von Optik-Katalogen  twierung  andren  Marken-Zuordnung  Marken-Zuordnung  Aus Katalog / Zuordnen  Aus Katalog / Auton  Aus Katalog / Auton  Aus Katalog / Do Do Do Do Do Do Do Do Do Do Do Do Do                                                                                                    |                                                                                                    |                                                                                                    |
| en für den import von Optik-Katalogen  tivierung uordmung uikulation  Aus Katalog / Aktion Ars.ARIMANI EE eURBERRY  Aus Katalog / Zuordnen  AR - ARIMANI (LUX)  DG - DQLCE & GABBANA Zuordnen EA - RHIVANI EE eURBERRY  Neue anlegen DG - DQLCE & GABBANA EA - ARIMANI EA - ARIMANI EA - ARIMANI EA - ARIMANI EA - ARIMANI EA - ARIMANI EA - ARIMANI MNEVe anlegen DG - DQLCE & GABBANA EA - ARIMANI MNEVe anlegen DG - DQLCE & GABBANA EA - ARIMANI MNEVe anlegen DG - DQLCE & GABBANA EA - ARIMANI MNEVE anlegen DG - DQLCE & GABBANA EA - ARIMANI MNEVE anlegen DG - DQLCE & GABBANA EA - ARIMANI MNEVE anlegen DG - DQLCE & GABBANA EA - ARIMANI MNEVE anlegen DG - DQLCE & GABBANA EA - ARIMANI MNEVE anlegen DG - DQLCE & CABBANA EA - ARIMANI MNEVE anlegen DG - DQLCE & CABBANA EA - ARIMANI MNEVE anlegen CH - ARIMANI MNEVE anlegen CH - ARIMANI MNEVE anlegen CH - ARIMANI AUS Stammdaten:  (                                                                                                    |                                                                                                    |                                                                                                    |
| en für den Import von Optik-Katalogen<br>tivierung<br>Joordnung<br>Jikulation<br>Marken-Zuordnung<br>Marken-Zuordnung<br>DG-DALCE & GABBANA<br>Neus anlegen<br>DG-D&G (LUX)<br>DG-D&G (LUX)<br>DG-D&G (LUX)<br>DG-D&G (LUX)<br>Neus anlegen<br>DG-D&G (LUX)<br>Neus anlegen<br>DG-D&G (LUX)<br>Neus anlegen<br>DG-D&G (LUX)<br>M- MCHAEL KORS<br>Neus anlegen<br>DG-D&G (LUX)<br>M- MEL-ROSSA<br>Neus anlegen<br>RB- RAYBAN<br>Neus anlegen<br>RC- RAYBAN<br>Neus anlegen<br>RC- RAYBAN<br>RC- RAYBAN<br>RC- RAYBAN                                                                                                    |                                                                                                    |                                                                                                    |
| en für den Import von Optik-Katalogen  thvierung  invitation  Marken-Zuordnung  Marken-Zuordnung  Marken-Zuordnung  Marken-Zuordnung  Marken-Zuordnung  Marken-Zuordnung  AR - ARMANI  Aus Statalog / Aktion Aus Stammdaten  AR - ARMANI Neue anlegen  AR - ARMANI  K- MCHAEL KORS  Neue anlegen  AR - ARMANI  Mik - MCHAEL KORS  Neue anlegen  AR - ARMANI  Mik - MCHAEL KORS  Neue anlegen  AR - ARMANI  Mik - MCHAEL KORS  Neue anlegen  AR - ARMANI  Mik - MCHAEL KORS  Neue anlegen  AR - ARMANI  Mik - MCHAEL KORS  Neue anlegen  AR - ARMANI  Mik - MCHAEL KORS  Neue anlegen  AR - ARMANI  Mik - MCHAEL KORS  Neue anlegen  AR - ARMANI  Mik - MCHAEL KORS  Neue anlegen  AR - ARMANI  Mik - MCHAEL KORS  Neue anlegen  AR - ARMANI  AR - ARMANI  Mik - MCHAEL KORS  Neue anlegen  AR - ARMANI  AR - ARMANI  AR - ARMA                                                                                                    |                                                                                                    |                                                                                                    |
| en für den Import von Optik-Katalogen  tiverung  Marken-Zuordnung  Marken-Zuordnung  Marken-Zuordnung  Marken P  Attion Aus Stammdaten  AR - ARMANI BE - BURBERRY DG - DOLCE & GABBANA Zuordnen DG - DOLCE & GABBANA Zuordnen EA - RAMANI Neue anlegen DG - D&G (LUX)  AR - ARMANI Neue anlegen DG - D&G (LUX)  FR - RADA Neue anlegen PR - PRADA Neue anlegen PR - PRADA Neue                                                                                                    |                                                                                                    |                                                                                                    |
|                                                                                                    |                                                                                                    |                                                                                                    |
| en für den Import von Optik-Katalogen twenng uordnung uikulation Marken-Zuordnung Marken-Zuordnung Marken-Zuordnung Marken-Zuordnung Marken-Zuordnung Marken-Zuordnung Marken-Zuordnung Marken-Zuordnung Aus Katalog / Aktion Aus Stammdaten AR - ARMANI BE - BURBERRY DG - DOLC 5E GABBANA EA - EMPORIO ARMANI Neue anlegen EA - EMPORIO ARMANI Neue anlegen EA - EMPORIO ARMANI Neue anlegen EA - EMPORIO ARMANI Neue anlegen EA - EMPORIO ARMANI Neue anlegen EA - EMPORIO ARMANI Neue anlegen EA - EMPORIO ARMANI Neue anlegen EA - EMPORIO ARMANI Neue anlegen EA - EMPORIO ARMANI Neue anlegen EA - EMPORIO ARMANI Neue anlegen EA - EMPORIO ARMANI Neue anlegen EA - EMPORIO ARMANI Neue anlegen EA - EMPORIO ARMANI Neue anlegen EA - EMPORIO ARMANI Neue anlegen EA - RAY-BAN Neue anlegen EA - RAY-BAN Neue anlegen                                                                                                    |                                                                                                    |                                                                                                    |
| en für den Import von Optik-Katalogen<br>tivierung<br>uordnung<br>ikulation<br>Aus Katalog / Aktion Aus Stammdaten<br>AR - ARMANI<br>EE - BURBERRY<br>DG - DOLCE & GABBANA<br>EE - EMPROBERRY<br>DG - DOLCE & GABBANA<br>EA - ARMANI<br>EA - ARMANINANI<br>EA - ARMANINANI<br>EA - ARMANINANI<br>EA - | < Zurück Weiter > Fertig stellen                                                                                                    | Abbrechen                                                                                                    |
| en für den Import von Optik-Katalogen tivierung uordnung sikulation           Marken-Zuordnung         Marken         P           AR - ARIMANI         Zuordnen         AR - ARIMANI (LUX)           BE - BURBERRY         Neue anlegen         DG - DB CE & GABBANA           D - DD CE & GABBANA         Zuordnen         DG - DB CE & GABBANA           EA - RIMANI         Neue anlegen         DG - DB CE & GABBANA           D - DO CE & GABBANA         Zuordnen         DG - DB CE & GABBANA           Co - DO CE & GABBANA         Neue anlegen         DG - DB CE & GABBANA           Co - OXCLEY         Neue anlegen         DG - DB CE & GABBANA           CO - OXCLEY         Neue anlegen         Neue anlegen           PO - PERSOL         Neue anlegen         Neue anlegen           PG - PERSOL         Neue anlegen         Neue anlegen           PG - PRADA LINEA ROSSA         Neue anlegen         RA - RA'BAN           RX - RA'BAN         Neue anlegen         RX - RA'BAN           RX - RA'BAN         Neue anlegen         RX - RA'BAN           Aus Stammdaten:                                                                                                    |                                                                                                    |                                                                                                    |
| en für den Import von Optik-Katalogen tivierung uordnung alkulation           Marken-Zuordnung                                                                                                    |                                                                                                    |                                                                                                    |
| en für den Import von Optik-Katalogen tivierung uordnung sikulation Aus Katalog / Aktion Aus Stammdaten AR - ARIMANI BE - BURBERRY DG - DOLCE & GABBANA Zuordnen DG - DA&G (LUX) DG - DOLCE & GABBANA Zuordnen DG - D&G (LUX) DG - DACE & GABBANA EA - RIMORIO ARIMANI Neue anlegen AK - ARIMANI Neue anlegen AK - ARIMANI NEU eanlegen OG - OAKLEY Neue anlegen PG - PERSOL Neue anlegen PG - PERSOL Neue anlegen PG - PERSOL Neue anlegen RG - RA-DA Neue anlegen RG - RA-DA Neue anlegen RG - RA-BAN Neue anlegen RG - RA-BAN Neue anlegen RG - RA-BAN Neue anlegen RG - RA-BAN Neue anlegen RG - RA-BAN Neue anlegen RG - RA-BAN Neue anlegen RG - RA-BAN Neue anlegen RG - RA-BAN Neue anlegen RG - RA-BAN Neue anlegen RG - RG - RG - RG - RG - RG - RG - RG -                                                                                                    |                                                                                                    |                                                                                                    |
| en für den Import von Optik-Katalogen                                                                                                    |                                                                                                    |                                                                                                    |
| en für den Import von Optik-Katalogen tivierung uordnung  ikulation  AR - ARMANI BE - BURBERRY DG - DOLCE & GABBANA Uordnen BE - BURBERRY DG - DOLCE & GABBANA Zuordnen DG - DAG (LUX) DG - DOLCE & GABBANA Zuordnen DG - D&G (LUX) DG - DACLEY Neue anlegen HM - MICHAEL KORS Neue anlegen OO - OAKLEY Neue anlegen OO - OAKLEY Neue anlegen PO - PERSOL Neue anlegen PO - PERSOL Neue anlegen PG - PERSOL Neue anlegen RJ - RAY-BAN Neue anlegen RJ - RAY-BAN Neue anlegen Aus Stammdaten:                                                                                                    |                                                                                                    |                                                                                                    |
| en für den Import von Optik-Katalogen tivlerung uordnung ikulation Aus Katalog / Aktion Aus Stammdaten AR - ARMANI / Zuordnen AR - ARMANI (LUX) BE - BURBERRY DG - DDLCE & GABBANA Zuordnen DG - D&G (LUX) EA - ARMANI N Neue anlegen EA - ARMANI N Neue anlegen EA - ARMANI N Neue anlegen KK - MICHAEL KORS Neue anlegen MK MICHAEL KORS Neue anlegen PG - PERSOL Neue anlegen PG - PERSOL NEUE AND NEUE anlegen PG - PERSOL NEUE AND NEUE ANDER NEUE ANDER NEUE AND                                                                                                    |                                                                                                    |                                                                                                    |
| en für den Import von Optik-Katalogen                                                                                                    |                                                                                                    |                                                                                                    |
| en für den Import von Optik-Katalogen<br>tivierung<br>uordnung<br>alkulation<br>AR-ARMANI<br>BE-BURBERRY<br>DG-DOLCE & GABBANA<br>EA-REMANI<br>EA-REMANI<br>MK-MACHAEL KORS<br>Neue anlegen<br>MK-MICHAEL KORS<br>Neue anlegen<br>MK-MICHAEL KORS<br>Neue anlegen<br>MK-MICHAEL KORS<br>Neue anlegen<br>OO-OAKLEY<br>Neue anlegen<br>OO-OAKLEY<br>Neue anlegen<br>OX-OAKLEY<br>Neue anlegen<br>OX-OAKLEY<br>Neue anlegen<br>PO-PERSOL<br>R-PRADA LINEA ROSSA<br>Neue anlegen<br>R-PRADA LINEA ROSSA<br>Neue anlegen<br>R-PRADA LINEA ROSSA<br>Neue anlegen<br>R-PRADA LINEA ROSSA<br>Neue anlegen<br>R-PRADA LINEA ROSSA<br>Neue anlegen<br>R-Y-RANA<br>Neue anlegen<br>R-Y-RANA<br>Neue anlegen<br>R-Y-RANA<br>Neue anlegen<br>R-Y-RANA<br>Neue anlegen<br>R-Y-RANA<br>Neue anlegen<br>R-Y-RANA<br>Neue anlegen<br>R-Y-RANA<br>Neue anlegen<br>R-Y-RANA<br>Neue anlegen<br>R-Y-RANA<br>Neue anlegen<br>R-Y-RANA<br>Neue anlegen<br>R-Y-RANA<br>Neue anlegen<br>R-Y-RAY-BAN<br>Neue anlegen<br>R-Y-RAY-BAN<br>Neue Anlegen<br>R-Y-RAY-BAN<br>Neue Anlegen<br>R-Y-RAY-BAN<br>Neue Anlegen<br>R-Y-RAY-BAN<br>Neue Anlegen<br>R-Y-RAY-BAN<br>Neue Anlegen<br>R-Y-RAY-BAN<br>Neue Anlegen<br>R-Y-RAY-BAN<br>Neue Anlegen<br>R-Y-RAY-BAN<br>Neue Anlegen<br>R-Y-RAY-BAN<br>Neue Anlegen<br>R-Y-RAY-BAN<br>Neue Anlegen<br>R-Y-RAY-BAN<br>Neue Anlegen<br>R-Y-RAY-BAN<br>Neue Anley<br>R-Y-RAY-BAN<br>Neue Anley<br>R-Y-RAY-BAN<br>Neue Anley<br>R-Y-RAY-BAN<br>Neue Anley       |                                                                                                    |                                                                                                    |
| en für den Import von Optik-Katalogen  tivierung uordnung  Aus Katalog / Aktion Aus Stammdaten  Aus Katalog / Aktion Aus Stammdaten  AR - ARMANI  BE - BURBERRY  DG - DDLCE & GABBANA  EA - ARMANI  DG - DDLCE & GABBANA  Zuordnen  DG - DA& (LUX)  EA - ARMANI  Neue anlegen  AK - MICHAEL KORS  Neue anlegen  MK - MICHAEL KORS  Neue anlegen  MK - MICHAEL KORS  Neue anlegen  NK - MICHAEL KORS  Neue anlegen  R - PRADA  Neue anlegen  R - PRADA  Neue anlegen  R - RAY-BAN  Neue anlegen  R - RAY-BAN  Neue anlegen  Aus Stammdaten:                                                                                                    |                                                                                                    |                                                                                                    |
| en für den Import von Optik-Katalogen tivierung uordnung alkulation Aus Katalog / Aktion Aus Stammdaten AR - ARMANI Zuordnen AR - ARIMANI (LUX) EE - BURBERRY Neue anlegen DG - DOLCE & GABBANA Zuordnen DG - D&G (LUX) EA - ARPMANI Neue anlegen EA - EMPORIO ARIMANI Neue anlegen EA - ARMANI NO - AUS Stammdaten EA - ARMANI NO - ARIMANI NO - ARIMANI (LUX) EA - ARMANI NO - ARIMANI NO - ARIMANI (LUX) EA - ARMANI NO - ARIMANI NO - ARIMANI (LUX) EA - ARMANI NO - ARIMANI NO - ARIMANI (LUX) EA - ARMANI NO - ARIMANI NO - ARIMANI (LUX) EA - ARMANI NO - ARIMANI NO - ARIMANI (LUX) EA - ARMANI NO - ARIMANI NO - ARIMANI (LUX) EA - ARMANI NO - ARIMANI NO - ARIMANI (LUX) EA - ARMANI NO - ARIMANI NO - ARIMANI (LUX) EA - ARMANI NO - ARIMANI NO - ARIMANI (LUX) EA - ARIMANI NO - ARIMANI NO - ARIMANI (LUX) EA - ARIMANI NO - ARIMANI NO - ARIMANI (LUX) EA - ARIMANI NO - ARIMANI NO - ARIMANI (LUX) EA - ARIMANI NO - ARIMANI NO - ARIMANI (LUX) EA - ARIMANI NO - ARIMANI NO - ARIMANI (LUX) EA - ARIMANI NO - ARIMANI NO - ARIMANI (LUX) EA - ARIMANI NO - ARIMANI NO - ARIMANI (LUX) EA - ARIMANI NO - ARIMANI NO - ARIMANI (LUX) EA - ARIMANI NO - ARIMANI NO - ARIMANI (LUX) EA - ARIMANI NO - ARIMANI NO - ARIMANI NO - ARIMANI (LUX) EA - ARIMANI NO - ARIMANI NO - ARIMANI ARIMANI NO - ARIMANI NO - ARI                                                                                                    |                                                                                                    |                                                                                                    |
| en für den Import von Optik-Katalogen                                                                                                    |                                                                                                    |                                                                                                    |
| en für den Import von Optik-Katalogen<br>tivierung<br>uordnung<br>alkulation<br>AR - ARMANI<br>DG - DOLCE & GABBANA<br>ER - BURBERRY<br>DG - DOLCE & GABBANA<br>EA - REMANI<br>Neue anlegen<br>AR - ARMANI<br>MK - MICHAEL KORS<br>Neue anlegen<br>MK - MICHAEL KORS<br>Neue anlegen<br>OO - OAKLEY<br>Neue anlegen<br>OO - OAKLEY<br>Neue anlegen<br>OX - OAKLEY<br>Neue anlegen<br>PO - PERSOL<br>R - RAY-BAN<br>R - RAY-BAN<br>Neue anlegen<br>R - RAY-BAN<br>Neue anlegen<br>R - RAY-BAN<br>Neue AN<br>R - RAY-BAN<br>Neue AN<br>R - RAY-BAN<br>Neue AN<br>R - RAY-BAN<br>R - RAY-BAN<br>Neue AN<br>R - RAY-BAN<br>N - R - RAY-BAN<br>R - RAY-BAN<br>N - R - RAY-BAN<br>R - RAY-BAN<br>R - RAY-BAN<br>R - RAY-BAN<br>R - RAY-BAN<br>R - RAY-BAN<br>R - RAY-BAN<br>R - RAY-BAN<br>R - RAY-BAN<br>R - RAY-BAN<br>R - RAY-BAN<br>R - RAY-BAN<br>R - RAY-BAN<br>R - RAY-BAN<br>R - RAY-BAN<br>R - RAY-BAN<br>R - RAY-BAN<br>R - RAY-BAN<br>R - RAY-BAN     |                                                                                                    |                                                                                                    |
| en für den Import von Optik-Katalogen<br>tivierung<br>ukulation Marken-Zuordnung Marken-Zuordnung Marken-Zuordnung Marken-Zuordnung Aus Katalog / Aufon Aus Stammdaten AR - ARMANI R - BURBERRY DG - DOLCE & GABBANA Zuordnen DG - DOLCE & GABBANA Zuordnen EA - REMORIO ARMANI Neue anlegen EA - REMORIO ARMANI Neue anlegen EA - REMORIO ARMANI Neue anlegen NK - MICHAEL KORS Neue anlegen NK - MICHAEL KORS Neue anlegen PR - PRADA Neue anlegen PR - PRADA Neue anlegen RB - RAY-BAN Neue anlegen RJ - RAY-BAN Neue anlegen Aus Stammdaten:                                                                                                    |                                                                                                    | $\times$                                                                                                    |
| twierung<br>uordnung<br>alkulation Marken-Zuordnung Marken-Zuordnung Marken-Zuordnung Marken-Zuordnung Marken-Zuordnung Marken-Zuordnung Marken-Zuordnung Aus Katalog / Aktion Aus Stammdaten Aus Stammdaten AR - ARMANI BE - BURDERRY Neue anlegen DG - DOLCE & GABBANA Zuordnen DG - D&G (LUX) EA - ARMANI Neue anlegen AR - ARMANI Neue anlegen AK - MICHAEL KORS Neue anlegen NK - MICHAEL KORS Neue anlegen PR - PRADA Neue anlegen PR - PRADA Neue anlegen RI - RAY-BAN Neue anlegen Aus Stammdaten:                                                                                                    |                                                                                                    | _                                                                                                    |
| Marken-Zuordnung     Marken     P       jakulation     Aus Katalog /     Aktion     Aus Stammdaten       AR - ARMANI     Zuordnen     AR - ARMANI (LUX)       BE - BURBERRY     Neue anlegen     DG - DOLCE & GABBANA     Zuordnen       DG - DOLCE & GABBANA     Zuordnen     DG - D&G (LUX)       EA - ARMANI     Neue anlegen     DG - D&G (LUX)       EA - ARMANI     Neue anlegen     DG - D&G (LUX)       EA - ARMANI     Neue anlegen     DG - D&G (LUX)       EA - ARMANI     Neue anlegen     DG - D&G (LUX)       EA - ARMANI     Neue anlegen     DG - D&G (LUX)       EA - ARMANI     Neue anlegen     DG - D&G (LUX)       EA - ARMANI     Neue anlegen     DG - D&G (LUX)       EA - ARMANI     Neue anlegen     DG - D&G (LUX)       MK - MICHAEL KORS     Neue anlegen     DG - DAG (LUX)       DO - OAKLEY     Neue anlegen     DG - DAG (LUX)       PA - PRADA     Neue anlegen     DG - DAG (LUX)       PR - PRADA     Neue anlegen     R       PR - PRADA     Neue anlegen     R       R3 - RAY-BAN     Neue anlegen     R       R3 - RAY-BAN     Neue anlegen     R       R4 - RAY-BAN     Neue anlegen     R       R3 - RAY-BAN     Neue anlegen     Aus Stammdaten:                                                                                                    | r den import von Optik-Katalogen                                                                                                    | ÷                                                                                                    |
| Markening     Marken     P       Jordnung     Aus Katalog /     Aktion     Aus Stammdaten       AR - ARMANI     Zuordnen     AR - ARMANI (LUX)       BE - BURBERRY     Neue anlegen     DG - DOLCE & GABBANA       DG - DOLCE & GABBANA     Zuordnen     DG - DASG (LUX)       EA - EMPORIO ARMANI     Neue anlegen     DG - DASG (LUX)       EA - ARMANI     Neue anlegen     DG - OAKLEY       NG - OAKLEY     Neue anlegen     Neue anlegen       DO - OAKLEY     Neue anlegen     P       DF - PERSOL     Neue anlegen     P       PS - PRADA LINEA ROSSA     Neue anlegen     P       RB - RAY-BAN     Neue anlegen     R       RJ - RAY-BAN     Neue anlegen     R       Aus Stammdaten:                                                                                                    | na Markan Zuardaung                                                                                                    |                                                                                                    |
| Marken         P           Alkulation         Aus Katalog /         Aktion         Aus Stammdaten           AR - ARMANI         Zuordnen         AR - ARMANI (LUX)         BE           BE - BURBERRY         Neue anlegen         DG - DOLCE & GABBANA         Zuordnen         DG - DAG (LUX)           DG - DOLCE & GABBANA         Zuordnen         DG - D&G (LUX)         EA-EMPCRIO ARMANI         Neue anlegen           EA - EMPCRIO ARMANI         Neue anlegen         DG - D&G (LUX)         EA-ARMANI           EA - EMPCRIO ARMANI         Neue anlegen         DG - D&G (LUX)           CO - OAKLEY         Neue anlegen         OO - OAKLEY           OO - OAKLEY         Neue anlegen         PR - PRADA           PS - PRADA LINEA ROSSA         Neue anlegen         PR - PRADA           RB - RAY-BAN         Neue anlegen         RX - RAY-BAN           RU - RAY-BAN         Neue anlegen         RX - RAY-BAN           Aus Stammdaten:                                                                                                    |                                                                                                    |                                                                                                    |
| Aus Katalog /         Aktion         Aus Stammdaten           AR - ARMANI         Zuordnen         AR - ARMANI (LUX)           BE - BURBERRY         Neue anlegen         DG - DOLCE & GABBANA         Zuordnen         DG - DACE & GABBANA           EA - REMORIO ARMANI         Neue anlegen         DG - D&G (LUX)         EA - REMORIO ARMANI         Neue anlegen           EA - RAMANI         Neue anlegen         DG - D&G (LUX)         EA - RAMANI         EA - RAMANI           MK - MICHAEL KORS         Neue anlegen         Note anlegen         EA - RAMANI         EA - RAMANI           MK - MICHAEL KORS         Neue anlegen         Neue anlegen         EA - RAMANI         EA - RAMANI           MK - MICHAEL KORS         Neue anlegen         EA - RAMANI         EA - RAMANI         EA - RAMANI           MK - MICHAEL KORS         Neue anlegen         EA - RAMANI         EA - RAMANI         EA - RAMANI           PO - PERSOL         Neue anlegen         EA - RAMANI         Neue anlegen         EA - RAMANI           R3 - RAY-BAN         Neue anlegen         RX - RAY-BAN         Neue anlegen         Aus Stammdaten:           Aus Stammdaten:                                                                                                    |                                                                                                    |                                                                                                    |
| AR - ARMANI     Zuordnen     AR - ARMANI       BE - BURBERRY     Neue anlegen     DG - DACE & GABBANA       DG - DOLCE & GABBANA     Zuordnen     DG - D&G (LUX)       EA - EMPORIO ARMANI     Neue anlegen     DG - D&G (LUX)       EA - ARMANI     Neue anlegen     MK - MICHAEL KORS       NMK - MICHAEL KORS     Neue anlegen     OO - OAKLEY       OO - OAKLEY     Neue anlegen     PO - PERSOL       PR - PRADA     Neue anlegen     PO - PERSOL       RB - RAY-BAN     Neue anlegen     RA - ARMANI       RJ - RAY-BAN     Neue anlegen     PO - PERSOL       RJ - RAY-BAN     Neue anlegen     RA - ARY-BAN       Aus Stammdaten:                                                                                                    | ing Markon                                                                                                    | • ب                                                                                                    |
| BE - BURBERRY     Neue anlegen     DG - DUCE & GABBANA       DG - DOLCE & GABBANA     Zuordnen     DG - D&G (LUX)       EA - EMPORID ARMANI     Neue anlegen     DG - D&G (LUX)       EA - ARMANI     Neue anlegen     Neue anlegen       MK - MICHAEL KORS     Neue anlegen     Neue anlegen       OO - OAKLEY     Neue anlegen     Neue anlegen       PO - PERSOL     Neue anlegen     PO - PERSOL       PS - PRADA     Neue anlegen     R - RAY-BAN       RU - RAY-BAN     Neue anlegen     R - RAY-BAN       Aus Stammdaten:                                                                                                    | ing Marken<br>On Aus Katalon / Altion Aus Chamme                                                                                                    | ዶ 🖈 😫                                                                                                    |
| DG - DOLCE & GABBANA     Zuordnen     DG - D&G (LUX)       EA - EMPORIO ARMANI     Neue anlegen     ARMANI       EA - ARMANI     Neue anlegen     MK       MK - MICHAEL KORS     Neue anlegen     OO       OO - OAKLEY     Neue anlegen     PO       PC - PERSOL     Neue anlegen     PO       PR - PRADA     Neue anlegen     PO       PS - PRADA LINEA ROSSA     Neue anlegen       RJ - RAY-BAN     Neue anlegen       RX - RAY-BAN     Neue anlegen       Aus Stammdaten:                                                                                                    | marken-zuorunung      mg     on     Aus Katalog / Aktion Aus Stamme     AR - ARMANI // I/V)     AR - ARMANI // I/V)                                                                                                    | P 🖈 😫<br>aten                                                                                                    |
| EA - EMPORIO ARMANI     Neue anlegen       EA - ARMANI     Neue anlegen       MK - MICHAEL KORS     Neue anlegen       OO - OAKLEY     Neue anlegen       OX - OAKLEY     Neue anlegen       PO - PERSOL     Neue anlegen       PR - PRADA     Neue anlegen       RB - RAY-BAN     Neue anlegen       RX - RAY-BAN     Neue anlegen       RX - RAY-BAN     Neue anlegen       Aus Stammdaten:                                                                                                    | Marken-Zuorunung           Marken           Marken           Aus Katalog /         Aktion         Aus Stammo           AR - ARMANI         Zuordnen         AR - ARMANI (LUX)         BE - BURBERRY         Neue anlegen         AR - ARMANI (LUX)                                                                                                    | P ★ \$<br>aten                                                                                                    |
| EA-ARMAN     Neue anlegen       MK-MICHAELKORS     Neue anlegen       OO - OAKLEY     Neue anlegen       OV - OAKLEY     Neue anlegen       PO - PERSOL     Neue anlegen       PR - PRADA     Neue anlegen       PS - PRADA LINEA ROSSA     Neue anlegen       RB - RAY-BAN     Neue anlegen       RX - RAY-BAN     Neue anlegen       Aus Stammdaten:                                                                                                    | Marken-Zuordinang           Marken           Marken           Marken           Aus Katalog /         Aktion         Aus Stammo           AR - ARMANI         Zuordnen         AR - ARMANI (LUX)           BE - BURBERRY         Neue anlegen         DG - DOLCE & GABBANA         Zuordnen         DG - D&G (LUX)                                                                                                    | P≯\$<br>aten                                                                                                    |
| IMN - MICHAEL KORS     Neue anlegen       OO - OAKLEY     Neue anlegen       OX - OAKLEY     Neue anlegen       PO - PERSOL     Neue anlegen       PR - PRADA     Neue anlegen       PS - PRADA LINEA ROSSA     Neue anlegen       RS - RAY-BAN     Neue anlegen       RX - RAY-BAN     Neue anlegen       RX - RAY-BAN     Neue anlegen       Aus Stammdaten:                                                                                                    | ng Marken-Zuordnang<br>ng Agrice Australing / Aktion Aus Stammo<br>AR - ARMANI Zuordnen AR - ARMANI (LUX)<br>BE - BURBERRY Neue anlegen<br>DG - DOLCE & GABBANA Zuordnen DG - D&G (LUX)<br>EA - EMPORIO ARMANI Neue anlegen                                                                                                    | A X S                                                                                                    |
| OV-OAKLET     rvete anlegen       OX-OAKLEY     Neue anlegen       PO-PERSOL     Neue anlegen       PR-PRADA     Neue anlegen       PS-PRADA LINEA ROSSA     Neue anlegen       R8-RAY-BAN     Neue anlegen       R3-RAY-BAN     Neue anlegen       R4-RAY-BAN     Neue anlegen       R4-RAY-BAN     Neue anlegen       R4-RAY-BAN     Neue anlegen       R4-RAY-BAN     Neue anlegen       R4-RAY-BAN     Neue anlegen       Aus Stammdaten:                                                                                                    | and Refit-Zubruinung  Marken  Marken  Marken  Marken  Ar Arkion  Aus Katalog /  Aus Katalog /  A    | A X S                                                                                                    |
| ON ONLL'     Hous anlegen       PO - PERSOL     Neue anlegen       PR - PRADA     Neue anlegen       PS - PRADA LINEA ROSSA     Neue anlegen       RB - RAY-BAN     Neue anlegen       RX - RAY-BAN     Neue anlegen       Aus Stammdaten:                                                                                                    | Ing Marken-Zuordinang Marken Australia (LUX)<br>Aus Katalog / Aktion Aus Stammo Aus Katalog / Aktion Aus Stammo Aus Katalog / Aktion Aus Stammo Aus Katalog / Aktion Aus Stammo BE - BURBERRY Neue anlegen DG - DQLCE & GABBANA Zuordnen DG - D&G (LUX) EA - EMPORIO ARMANI Neue anlegen MK - MICHAEL KORS Neue anlegen MK - MICHAEL KORS Neue anlegen                                                                                                    | P 🖈 \$<br>aten ▲                                                                                                    |
| PR - PRADA     Neue anlegen       PS - PRADA LINEA ROSSA     Neue anlegen       RS - RAY-BAN     Neue anlegen       RX - RAY-BAN     Neue anlegen       RX - RAY-BAN     Neue anlegen       Aus Stammdaten:                                                                                                    | Ing marken-zoordinang Ing Ing Ing Ing Ing Ing Ing Ing Ing I                                                                                                    | A X S                                                                                                    |
| PS - PRADA LINEA ROSSA     Neue anlegen       R0 - RAY-BAN     Neue anlegen       R1 - RAY-BAN     Neue anlegen       RX - RAY-BAN     Neue anlegen       Aus Stammdaten:                                                                                                    | Ing marken/2004unung Ing On Action Action Ac    | P 🖈 💲                                                                                                    |
| RB - RAY-BAN     Neue anlegen       RJ - RAY-BAN     Neue anlegen       RX - RAY-BAN     Neue anlegen       Aus Stammdaten:                                                                                                    | Ing Marken-Zuorunung Marken Aussian Aussia<br>Aussian Aussian Aussian Aussian Aussian Aussian Aussian Aussian Aussian Aussian Aussian Aussian Aussian Aussian Aussian Aussian Aussian Aussian Aussian Aussian Aussian Aussian Aussian Aussian Aussian Aussian Aussian Aussian Aussian Aus | P 🖈 😫                                                                                                    |
| RJ - RAY-BAN     Neue anlegen       RX - RAY-BAN     Neue anlegen       Aus Stammdaten:                                                                                                    | Ing marken-zourunung Ing AR-ARMANI AR-ARMANI Zuordnen AR-ARMANI Zuordnen AR-ARMANI EA-BURBERRY Neue anlegen EA-ARMANI Neue anlegen EA-ARMANI Neue anlegen OO-OAKLEY Neue anlegen OO-OAKLEY Neue anlegen PO-PERSOL Neue anlegen PR-PRADA NEARSSA Neue anlegen PR-PRADA NEARSSA Neue anlegen NEUE                                                                                                    | P 🖈 🐮<br>aten                                                                                                    |
| KX - KAY - SAN     Neue anlegen       Aus Stammdaten:                                                                                                    | Ing markenz.2001ululug  Ing  AR - ARMANI AR - ARMANI BE - BURBERRY DG - DOLCE & GABBANA EA - EMPORIO ARMANI EA - EMPORIO ARMANI EA - ARMANI MK - MICHAEL KORS Neue anlegen OO - OAKLEY Neue anlegen OO - OAKLEY Neue anlegen PC - PERSOL Neue anlegen PR - PRADA Neue anlegen PS - PRADA Neue anlegen RB - RAY-BAN Neue anlegen RB - RAY-BAN Neue anlegen                                                                                                    | P 🖈 💲                                                                                                    |
| Aus Stammdaten:                                                                                                    | Marken-Zuorunung           Marken-Zuorunung           Marken-Zuorunung           Marken-Zuorunung           Marken-Zuorunung           Als         Aktion         Aus Stamm           AR - ARMANI         Zuordnen         AR - ARMANI (LUX)           BE - BURBERRY         Neue anlegen         DG - D&G (LUX)           EA - EMPORIO ARMANI         Neue anlegen         DG - D&G (LUX)           EA - ARMANI         Neue anlegen         DG - D&G (LUX)           EA - ARMANI         Neue anlegen         DG - D&G (LUX)           EA - ARMANI         Neue anlegen         DG - D&G (LUX)           PG - D&G (LUX)         Neue anlegen         DG - D&G (LUX)           PO - PERSOL         Neue anlegen         DG - D&G (LUX)           PR - PRADA         Neue anlegen         DG - D&G (LUX)           PS - PRADA LINEA ROSSA         Neue anlegen         DG - D&G (LUX)           RB - RA'-BAN         Neue anlegen         DG - D&G (LUX)                                                                                                    | P 🖈 💲                                                                                                    |
| <pre></pre>                                                                                                    | Ing marken-zourunung Marken / Marken /     | P ≯ S<br>aten                                                                                                    |
| < Zurück Weiter > Fertig stellen Abbrecher                                                                                                    | Ing markenz.2004unung  Markenz.2004unung  Marken  AR - ARMANI  AR - ARMANI  AR - ARMANI  E - BURBERRY  DG - DULCE & GABBANA  Zuordnen  DG - D&G (LUX)  EA - EMPORIO ARMANI  Neue anlegen  EA - ARMANI  MK - MICHAEL KORS  Neue anlegen  OO - OAKLEY  Neue anlegen  PR - PRADA  Neue anlegen  PR - PRADA  RB - RAY-BAN  Neue anlegen  RB - RAY-BAN  Neue anlegen  Aus Stammdaten:                                                                                                    | P ★ 3<br>aten                                                                                                    |
| < Zurück Weiter > Fertig stellen Abbrecher                                                                                                    | Marken-Zuorunung     Marken       ing     Marken       on     Aus Katalog /       AR - ARMANI     Zuordnen       BE - BURBERRY     Neue anlegen       DG - DOLCE & GABBANA     Zuordnen       DG - DOLCE & GABBANA     Zuordnen       EA - ARMANI     Neue anlegen       MK - MICHAEL KORS     Neue anlegen       OO - OAKLEY     Neue anlegen       PO - PERSOL     Neue anlegen       PR - PRADA     Neue anlegen       PS - PRADA LINEA ROSSA     Neue anlegen       RB - RAY-BAN     Neue anlegen       RJ - RAY-BAN     Neue anlegen       RJ - RAY-BAN     Neue anlegen       RJ - RAY-BAN     Neue anlegen       RJ - RAY-BAN     Neue anlegen       RJ - RAY-BAN     Neue anlegen       RJ - RAY-BAN     Neue anlegen       RJ - RAY-BAN     Neue anlegen                                                                                                    | P X S                                                                                                    |
| Zuruck vveiter > reiug stellen Abbreche                                                                                                    | Marken-Zubrunung       Marken       Ing       An       Aus Katalog /     Aktion       Aus Katalog /     Aktion       AR - ARMANI     Zuordnen       BE - BURBERRY     Neue anlegen       DG - DOLCE & GABBANA     Zuordnen       EA - EMPRIO ARMANI     Neue anlegen       EA - ARMANI     Neue anlegen       OO - OAKLEY     Neue anlegen       PO - PERSOL     Neue anlegen       PR - PRADA     Neue anlegen       RJ - RAY-BAN     Neue anlegen       RJ - RAY-BAN     Neue anlegen       Aus Stammdaten:     Just anlegen                                                                                                    | P X S                                                                                                    |
|                                                                                                    | Marken-Zuordnung       Marken       Ing       Marken       Marken       Marken       AR - ARMANI       BE - BURBERRY       DG - DULCE & GABBANA       Zuordnen       EA - EMPORIO ARMANI       Neue anlegen       OO - OAKLEY       Neue anlegen       OO - OAKLEY       Neue anlegen       PS - PRADA       Neue anlegen       PR - PRADA       Neue anlegen       RB - RAY-BAN       Neue anlegen       RX - RAY-BAN       Neue anlegen       Aus Stammdaten:                                                                                                    | P ★ \$<br>aten                                                                                                    |
|                                                                                                    | Marken-Zubrunung     Marken       ing     Marken       on     Aus Katalog /       AR - ARMANI     Zuordnen       AR - ARMANI     Zuordnen       BE - BURBERRY     Neue anlegen       DG - DOLCE & GABBANA     Zuordnen       EA - EMPORIO ARMANI     Neue anlegen       EA - EMPORIO ARMANI     Neue anlegen       MK - MICHAEL KORS     Neue anlegen       OO - OAKLEY     Neue anlegen       PO - PERSOL     Neue anlegen       PR - PRADA     Neue anlegen       PS - PRADA     Neue anlegen       RJ - RAY-BAN     Neue anlegen       RJ - RAY-BAN     Neue anlegen       RX - RAY-BAN     Neue anlegen       Aus Stammdaten:                                                                                                    | Abbrechen                                                                                                    |
|                                                                                                    | Marken-Zuordnung     Marken       ing     Marken       on     Aus Katalog /       AR - ARMANI     Zuordnen       BE - BURBERRY     Neue anlegen       DG - DOLCE & GABBANA     Zuordnen       EA - EMPORIO ARMANI     Neue anlegen       EA - ARMANI     Neue anlegen       MK - MICHAEL KORS     Neue anlegen       OO - OAKLEY     Neue anlegen       PO - PERSOL     Neue anlegen       PR - PRADA     Neue anlegen       RJ - RAY-BAN     Neue anlegen       RJ - RAY-BAN     Neue anlegen                                                                                                    | P     ★       aten     ■       aten     ■       U     ■       V     P                                                                                                    |
|                                                                                                    | Marken-Zuordnung     Marken       ing     Marken       on     Aus Katalog /       AR - ARMANI     Zuordnen       BE - BURBERRY     Neue anlegen       DG - DOLCE & GABBANA     Zuordnen       EA - EMFORIO ARMANI     Neue anlegen       EA - ARMANI     Neue anlegen       OO - OAKLEY     Neue anlegen       OO - OAKLEY     Neue anlegen       PR - PRADA     Neue anlegen       PR - PRADA     Neue anlegen       RB - RAY-BAN     Neue anlegen       RX - RAY-BAN     Neue anlegen       Aus Stammdaten:                                                                                                    | Abbrechen                                                                                                    |
|                                                                                                    | Marken-Zubrunung     Marken       ing     Marken       on     Aus Katalog /       AR - ARMANI     Zuordnen       BE - BURBERRY     Neue anlegen       DG - DOLCE & GABBANA     Zuordnen       EA - EMPORIO ARMANI     Neue anlegen       EA - EMPORIO ARMANI     Neue anlegen       MK - MICHAEL KORS     Neue anlegen       OO - OAKLEY     Neue anlegen       PO - PERSOL     Neue anlegen       PR - PRADA     Neue anlegen       PS - PRADA     Neue anlegen       RJ - RAY-BAN     Neue anlegen       RJ - RAY-BAN     Neue anlegen       RJ - RAY-BAN     Neue anlegen       Aus Stammdaten:                                                                                                    | P     ★       aten       ↓       ↓       ↓       ↓       ↓       ↓       ↓       ↓       ↓       ↓       ↓       ↓       ↓       ↓       ↓       ↓       ↓       ↓       ↓       ↓       ↓       ↓       ↓       ↓       ↓       ↓       ↓       ↓       ↓       ↓       ↓       ↓       ↓       ↓       ↓       ↓       ↓       ↓       ↓       ↓       ↓       ↓       ↓       ↓       ↓       ↓       ↓       ↓       ↓       ↓       ↓       ↓       ↓       ↓       ↓       ↓       ↓       ↓       ↓       ↓       ↓       ↓       ↓       ↓        ↓ |

- Nachdem Sie die Katalogliste angefordert haben, wählen Sie einen zu importierenden Lieferanten aus.
- Über den Button 'Einstellungen' wird ein Dialog geöffnet, über den Sie die zu importierenden Marken einschränken können.
- In der linken Tabelle werden die, im Katalog vorhandenen, Marken angezeigt. Selektieren Sie eine oder mehrere Marken, welche Sie importieren möchten und verschieben Sie diese in die rechte Tabelle.
- Wird eine Marke nicht ausgewählt, wird diese auch nicht importiert bzw. wird in den AMPAREX Stammdaten wieder deaktiviert (Option wird deaktiviert 'Artikel werden manuell beim Einlagern angelegt, Katalogimport ausschalten') Mark e | Stammdaten.
- Die Auswahl einer oder mehrerer Marken ist per 'Mehrfachauswahl Bedienung' möglich.
- Sind die im Katalog vorhandenen Marken noch nicht in AMPAREX angelegt, werden diese automatisch von AMPAREX als Aktion 'Neue anlegen' markiert und angelegt.
- Gibt es diese Marke bereits in AMPAREX, wird automatisch die Aktion 'Zuordnen' ausgewählt.
- Wurde ggf. eine falsche Marke zugeordnet bzw. wurde diese in AMPAREX umbenannt, kann eine passende Marke manuell ausgewählt werden.
- 1. Neue anlegen Die nicht erkannte Marke wird von AMPAREX neu angelegt.
- Wurde die Marke nicht erkannt, ist aber dennoch in AMPAREX vorhanden, kann die Marke manuell zugewiesen werden.

# Importeinstellungen | OPTIK Wartung

| nstellungen für der  | n Import von Optik-Katalogen |                  | Þ                          | Im letzten Schritt kann der Marke |  |  |
|----------------------|------------------------------|------------------|----------------------------|-----------------------------------|--|--|
| . Marken-Aktivierung | Marken-Kalkulation           |                  | OPTIK, Stammdaten zugefügt |                                   |  |  |
| . Marken-Zuordnung   |                              | o 🖈 🗮            | werden.                    |                                   |  |  |
| . Marken-Kalkulation | Marke /                      | Kalkulation      |                            |                                   |  |  |
|                      | AR - ARMANI                  | Reindiden        |                            |                                   |  |  |
|                      | BE - BURBERRY                |                  |                            |                                   |  |  |
|                      | DG - DOLCE & GABBANA         | Brillenfassungen |                            |                                   |  |  |
|                      | EA - EMPORIO ARMANI          |                  |                            |                                   |  |  |
|                      | EA - ARMANI                  |                  |                            |                                   |  |  |
|                      | MK - MICHAEL KORS            |                  |                            |                                   |  |  |
|                      | 00 - OAKLEY                  |                  |                            |                                   |  |  |
|                      | OX - OAKLEY                  |                  |                            |                                   |  |  |
|                      | PO - PERSOL                  |                  |                            |                                   |  |  |
|                      | PR - PRADA                   |                  |                            |                                   |  |  |
|                      | PS - PRADA LINEA ROSSA       |                  |                            |                                   |  |  |
|                      | RB - RAY-BAN                 | RayBan           |                            |                                   |  |  |
|                      | RJ - RAY-BAN                 | RayBan           |                            |                                   |  |  |
|                      | RX - RAY-BAN                 | RayBan           | -                          |                                   |  |  |
|                      | Kalkulation                  |                  |                            |                                   |  |  |
|                      |                              |                  | ~                          |                                   |  |  |
|                      |                              |                  |                            |                                   |  |  |
|                      |                              |                  |                            |                                   |  |  |

Per 'Fertigstellen' werden die Einstellungen gespeichert. Beim nächsten Import werden die, zuvor importierten, Marken erkannt und es muss keine erneute Auswahl getroffen werden. Sind Marken und Artikel noch nicht in ihrer AMPAREX Datenbank vorhanden, werden diese mit der Option 'Wird verwendet' und 'Zum Verkauf' angelegt.

#### Siehe auch ...

- Marke | Stammdaten
  Kalkulation | OPTIK, Stammdaten
  Mehrfachauswahl | Bedienung